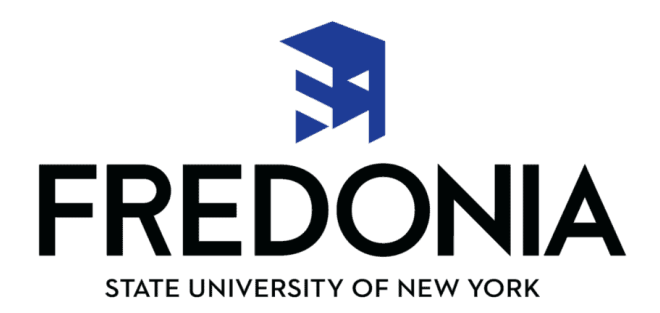

# File a 2025-2026 Free Application for Federal Student Aid (FAFSA)

- O Visit <u>fafsa.gov</u>
- O Use Fredonia federal school code 002844

# File a 2025-2026 New York State Student Aid Payment (TAP) Application

- O Visit <u>www.tap.hesc.ny.gov</u>
- O Use Fredonia school code 0915

## File a 2025-2026 New York State Excelsior Scholarship Application

- O Visit <u>hesc.ny.gov/excelsior</u>
- O Must file FAFSA, TAP and then Excelsior application

Applications availabe **now** till

- August 31
- O Household federal adjusted gross income for 2023 cannot exceed \$125,000
- O Need to earn 30 credits per calendar year (including winter and summer terms)
- O Must live and work in New York State throughout the duration you participate in the scholarship program

## **Review and Accept / Decline Your Financial Aid**

O You must accept or decline Federal Work Study, Federal TEACH Grant and Federal Direct Subsidized and/or Unsubsidized Stafford Loans on "YourConnection".

#### See instructions below:

- Step 1: Go to the Fredonia homepage at www.fredonia.edu
- Step 2: Scroll to the bottom > Logins (Bottom Right) > YourConnection
- Step 3: Enter your Fredonia ID and PIN
- Step 4: Click Financial Aid
- Step 5: Click Award
- Step 6: Click Award for Aid Year
- Step 7: Click the drop-down box and select the appropriate aid year. Click Submit
- Step 8: Click Accept Award Offer Tab

Step 9: Under the Award Decision column, click the drop-down box to accept or decline your loan/work-study awards. To accept partial amounts, click Accept and type in the amount you wish to receive under the Accept Partial Amount column. Step 10: Click Submit Decision button

#### **Complete Loan Requirements**

- O You are required to accept/deny the Federal Direct Stafford Loan via YourConnection by following the previous instructions.
- First-time borrowers at Fredonia must complete Entrance Counseling AND Loan Agreement (MPN) for a Federal Direct Stafford Loan at <u>studentaid.gov</u> using their FSA ID and Password.

These steps must be completed in order for your Stafford loan to be applied to your account.

## View Financial Aid Requirements (if selected, complete verification)

O To see if you have been selected and to view any missing requirements:

Step 1: Go to the Fredonia homepage at www.fredonia.edu

Step 2: Scroll to the bottom > Logins (Bottom Right) > YourConnection

Step 3: Enter your Fredonia ID and PIN

Step 4: Click the Student tab

Step 5: Click Financial Aid

Step 6: Click Eligibility

Step 7: Click Student Requirements

#### **Student Forms**

- Visit <u>fredonia.studentforms.com</u>
- O Review Needs Action
- O Click Manage Request on the top right corner to find any requested forms you need

#### **Review Alternative Financing Options**

**Payment Plans:** The Student Accounts Office offers 2, 3 or 4 payment options per semester.

<u>https://www.fredonia.edu/about/offices/student-accounts/payments</u> **Direct Plus Loans:** *This is a Federal loan available for parent borrowers.* 

http://home.fredonia.edu/finaid/federal-direct-plus-loan-program

Visit <u>FREDscholar</u> for scholarship opportunities

**Private Loans:** *These are private loans that you can apply for with a lender.* <u>http://home.fredonia.edu/finaid/alternative-loans</u>

You can also find these listed under the Aid Programs tab on our Financial Aid website

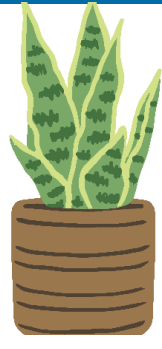

## **Have Questions?**

Give us a call at 716-673-3253 or Email at financial.aid@fredonia.edu

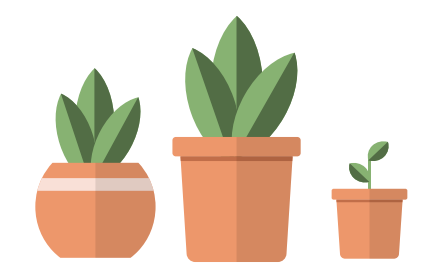